# How to submit an expedited Site Access Request

### Introduction

Before attending site to conduct works, you must have an approved Site Access Request relating to the work you are there to perform.

- You can create SARs for yourself or for others, for a single person or multiple people, and the request can be updated to reflect changes as needed.
- SARs go through a review process before final approval. During the review process you will receive email updates on the status of your request.
- SARs can be saved in draft format until you are ready to submit. They can also be updated after they have been submitted.

Standard SARs go through a review process and have a lead time of 3 business days (10 days for high risk work, and 21 days for planned outages) between submission and approval.

# Expedited SAR Conditions of use

Where urgent access to site is required, it is possible to use an **expedited Site Access Request** under the following conditions:

### Expedited SARs can be used to access site <u>only</u> under the following conditions:

- Where you have been requested to attend site by a BAI representative and they have created the expedited SAR on your behalf.
- If you are attending site on behalf of a customer that has a Level 1 access agreement in place and you are completing:
  - o Urgent fault rectification, or,
  - Standard routine maintenance activities as specified in the <u>BAI Site</u> <u>Access Protocol</u>.

### Expedited SARs cannot be used for:

- High risk works (e.g. tower climbs, hot works)
- Construction works

Abuse of the expedited SAR process may result in a reduction to your BAI site access rights.

## Expedited SAR Submission

To create an expedited Site Access Request, go to the **Home Page** of the application and select **L1 Expedited Request**.

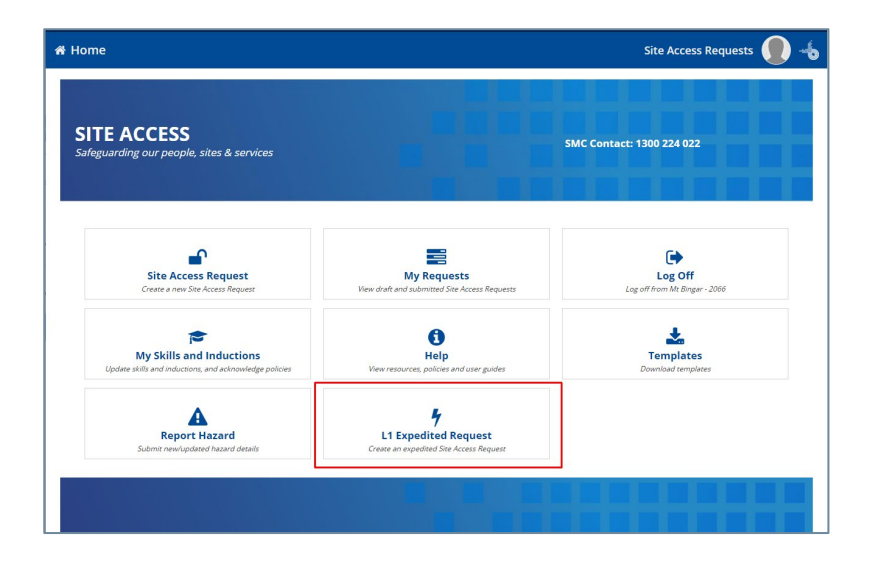

Step through each of the following pages:

- 1 Site and Schedule
  - Use the search box to find the Site you need to access you can type in the site number or name and, as you type, the search box will suggest sites. You can also search based on the nearest town.
  - Check the **Site Controller** for the site. The equipment you need to access may be at a site which is controlled by a 3<sup>rd</sup> party. If BAI is not the primary site controller you may require approval from both BAI Australia and the appropriate site controller.

|                                                | work Type Details                               | Additional Info      |             | Confirm & Submit  |
|------------------------------------------------|-------------------------------------------------|----------------------|-------------|-------------------|
| SITE<br>Search *                               | SCHEDULE<br>Note: This is the local timezone of | of the selected site | RELATED WOI | Work ID           |
| SITE CONTROLLER<br>Telstra Corporation Limited | dd/mm/yyyy hhzmm<br>End date & time *           | am                   | Add Related | Projects)<br>Work |
| Reason for visit 🛛 *                           | dd/mm/yyyy hh:mm                                | am                   |             |                   |

- The **Reason for visit** field will display **Expedited Request**. You should provide additional information here in order to keep our SMC (Service Management Centre) informed.
- The start and end date, and time will be auto populated as:
  - Start: 30 minutes before the current time.
  - End: 24 hours after the start time.

The system applies the local time zone for the site you are requesting access to.

• Select the **Main Client** you are doing the work for (this must be a customer with a L1 access agreement in place with BAI).

| Home                                                                                                    |                                                                                                    |                                                                                                    |                                                     | Site Access Requests 🌘 🚽                               |
|----------------------------------------------------------------------------------------------------|----------------------------------------------------------------------------------------------------|----------------------------------------------------------------------------------------------------|-----------------------------------------------------|--------------------------------------------------------|
| 1 Expedited Request                                                                                                    |                                                                                                    |                                                                                                    |                                                     | ¥ Help                                                 |
| By submitting an L1 Expedited Request you<br>1. you are attending the site as a BAI custo<br>2. you hold an approved Level 1 access ar<br>3. you of understained student or compared<br>0. Understained student or compared to the student of the<br>0. In centrying a fault with equipment<br>such maintenance or fault repair in paragrag<br>If you provide a false declaration and/or fail<br>my reduce your site access level in accords | declare that:<br>imer or on behalf of a BAI cu<br>d<br>aintenance activities as spec<br>t that requires urgent repair<br>wh (i) and (ii) above, does not<br>to comply with the Site Acce<br>nce with those terms. | ustomer:<br>:filed in the Site Access Protocol; or<br>; and<br>t require you to climb the tower or u<br>as Protocol, you will be in breach of | ndertake construction v<br>the terms contained in 1 | vorks.<br>he Memorandum of Terms and BAI               |
| Site & Schedule                                                                                                    | Work Type Details                                                                                                    | Additional In                                                                                                    | fo                                                  | Confirm & Submit                                       |
| SITE<br>Search *<br>4094 - Mt Coot-Tha - Brisbane 🗙                                                                                                    | SCHEDULE<br>Note: This is the loca<br>Start date & time *                                                                                                    | l timezone of the selected site                                                                                                    | RELATED ACT<br>Main Client 🔗 *<br>Telstra Corporat  | IVITY                                                  |
| SITE CONTROLLER<br>BAI Communications Pty Ltd                                                                                                    | 03/12/2020<br>Australia/Queensland - :<br>End date & time *<br>04/12/2020                                                                                                    | 07:46<br>Standard Time (GMT + 10:00)<br>08:16                                                                                                 | Activity<br>Related acti                            | ID<br>vity ID (incidents Planned Outages,<br>Projects) |

- Provide details of **Related Activity** if this applies (adding a Related Activity is optional). For example, you may have a reference number of an Incident or Change. To add this information:
  - Select Add Related Activity
  - Choose a related **Activity** type from the drop down menu.
  - Wait for the blue line to move across the top of the screen while the system looks up related activities for the site and client you have selected.
  - Start typing the ID into the field and the system will return a list of items.
  - Select the appropriate activity item from the list.

Note: Adding a Related Activity is optional.

| Home                                                                                                    |                                                                                                    |                                                                                                    | Site Access R                                                        | equests 🌔 🦂        |
|----------------------------------------------------------------------------------------------------|----------------------------------------------------------------------------------------------------|----------------------------------------------------------------------------------------------------|----------------------------------------------------------------------|--------------------|
| L1 Expedited Request                                                                                                    |                                                                                                    |                                                                                                    |                                                                      | 🏌 Help             |
| By submitting an L1 Expedited Request you<br>1. you are attending the site as a BAI cus<br>2. you hold an approved Level Taccess :<br>9. (a) you will be:<br>9. (a) prectifying a fault with equipme<br>such mainteenance or fault repair in paragr.<br>If you provide a false declaration and/or fa<br>may reduce your site access level in accord | i declare that:<br>tomer or on behalf of a BAI cu<br>and<br>maintenance activities as speci<br>nt that requires urgent repair,<br>aph (i) and (ii) above, does not<br>il to comply with the Site Acces<br>ance with those terms. | stomer:<br>fied in the Site Access Protocol: or<br>and<br>require you to climb the tower or un<br>s Protocol. you will be in breach of th | dertake construction works.<br>e terms contained in the Memorandum   | n of Terms and BAI |
| Site & Schedule                                                                                                    | Work Type Details                                                                                                    | Additional Info                                                                                                    | Confirm                                                              | 1 & Submit         |
| SITE<br>Search *<br>4094 - Mt Coot-Tha - Brisbane ¥                                                                                                    | SCHEDULE<br>Note: This is the local                                                                                                    | timezone of the selected site                                                                                                    | RELATED ACTIVITY<br>Main Client 📀 *<br>Telstra Corporation Limited 🗶 |                    |
| SITE CONTROLLER<br>BAI Communications Pty Ltd<br>Reason for visit @ *                                                                                                    | 03/12/2020<br>Australia/Queensland - S<br>End date & time *                                                                                                    | 07:46<br>tandard Time (GMT + 10:00)                                                                                                    | Activity ID<br>Related activity ID (incidents<br>Projects)           | Planned Outages,   |
| Expedited request - investigating fault on <u>Telstra</u><br>equipment.                                                                                                    | Australia/Queensland - S                                                                                                    | tandard Time (GMT + 10:00)                                                                                                    | Add Related Activity                                                 |                    |

• Select Next

#### 2 Work Type Details

Expedited SARs are allocated a default work type of Site Inspection – Unescorted. BAI trust
that those accessing site using an expedited SAR are doing so under the conditions outlined
in Expedited SAR Conditions of use above.

| <table-of-contents> Home</table-of-contents> |                                                                                                    |                                                                                                    |                                                                                                    | Site Access Requests 🌔 🔸                                 |
|----------------------------------------------|----------------------------------------------------------------------------------------------------|----------------------------------------------------------------------------------------------------|----------------------------------------------------------------------------------------------------|----------------------------------------------------------|
| A                                            | Jou are attending the sit<br>2. you hold an approved Le<br>3. you will be :<br>(i) undertaking stan<br>(ii) rectifying a fault<br>such maintenance or fault re-<br>If you provide a false declarat<br>may reduce your site access i | e as a back customer or on behair of a BAL cust<br>devel 1 access; and<br>dard routine maintenance activities as specifie<br>with equipment that requires urgent repair, a<br>pair in paragraph (i) and (ii) above, does not<br>re<br>bion and/or fait to comply with the Site Access f<br>evel in accordance with those terms. | wher:<br>ed in the Site Access Protocol: or<br>nd<br>quire you to climb the tower or undertake constru<br>Protocol. you will be in breach of the terms contai | action works.<br>ined in the Memorandum of Terms and BAI |
|                                              | Site & Schedule                                                                                                    | Work Type Details                                                                                                    | Additional Info                                                                                                    | Confirm & Submit                                         |
| Note<br>Please make<br>Home page.            | <i>sure that the visitor(s) who are p</i>                                                                                                    | eerforming the Work Type(s) below have addec                                                                                                    | d the required Skills and completed any Induction:                                                                                                    | s and Policy reviews in the Skills Section on the        |
| WORK TY                                      | /PE                                                                                                    |                                                                                                    |                                                                                                    |                                                          |
| Site inspec                                  | ction - Unescorted 🗶                                                                                                    |                                                                                                    |                                                                                                    |                                                          |
| VISITORS                                     |                                                                                                    |                                                                                                    |                                                                                                    |                                                          |
| Only regist                                  | tered users can be added                                                                                                    |                                                                                                    |                                                                                                    |                                                          |
| DOCUME                                       | INTS                                                                                                    |                                                                                                    |                                                                                                    |                                                          |
| Any other d                                  | locs                                                                                                    |                                                                                                    | UPLOAD L Drop files here                                                                                                    |                                                          |
|                                              |                                                                                                    |                                                                                                    |                                                                                                    | ADD ANOTHER WORK TYPE                                    |
| << BACK                                      | CLOSE                                                                                                    |                                                                                                    |                                                                                                    | NEXT>>>                                                  |

 Add visitor names and review any warnings that are displayed regarding skills. If the visitors have not completed the required prequalification steps such as providing evidence of skills, completion of induction and acknowledgement of policies, it will not be possible for you to add them to the Site Access Request.

| Home                      |                                                                                               |                                                                                                    |                                                  | Site Access Requests 🔲 -                        |
|---------------------------|-----------------------------------------------------------------------------------------------|----------------------------------------------------------------------------------------------------|--------------------------------------------------|-------------------------------------------------|
| А                         | <ul> <li>(i) undertaking stand</li> <li>(ii) rectifying a fault v</li> </ul>                  | Jard routine maintenance activities as specified in<br>with equipment that requires urgent repair, and | the Site Access Protocol; or                     | Ŭ                                               |
|                           | such maintenance or fault rep                                                                 | air in paragraph (i) and (ii) above, does not requir                                                   | e you to climb the tower or undertake constru    | ction works.                                    |
|                           | If you provide a false declarati<br>may reduce your site access le                            | on and/or fail to comply with the Site Access Prot<br>evel in accordance with those terms.             | ocol, you will be in breach of the terms contain | ed in the Memorandum of Terms and BAI           |
| lote                      | Site & Schedule                                                                               | Work Type Details                                                                                      | Additional Info                                  | Confirm & Submit                                |
| lease make s<br>ome page. | sure that the visitor(s) who are pe                                                           | erforming the Work Type(s) below have added the                                                        | e required Skills and completed any Inductions   | and Policy reviews in the Skills Section on the |
| Jenny Mea<br>Following us | ling. My Company 🗙<br>er(s) do not have a valid BAI Gene<br>er(s) did not acknowledge BAI Ger | ral Induction : Jenny Mealing<br>neral Environmental Conditons policy : Jenny Mealir                   | 16                                               |                                                 |
| DOCUME                    | NTS                                                                                           |                                                                                                    |                                                  |                                                 |
| DOCOME                    |                                                                                               |                                                                                                    |                                                  |                                                 |
| Any other de              | ocs                                                                                           |                                                                                                    | UPLOAD C Drop files here                         |                                                 |
| Any other de              | ocs                                                                                           |                                                                                                    | UPLOAD C Drop files here                         | ADD ANOTHER WORK TYPE                           |
| Any other di              | acs                                                                                           |                                                                                                    | UPLOAD D Drop files here                         | ADD ANOTHER WORK TYPE                           |

- Select Next
- 3 Additional Info
  - Select the tick box to identify which visitor will supervise the visit. The supervising visitor is responsible for overseeing all work on the site and is the main point of contact for the Site Access Request.

- You do not need to provide additional information for reviewers as the request will be auto-approved.
- You do not need to provide Cyberkey information as the Expedited request process assumes that you already have a CyberKey programmed with access to the site (adding Cyberkey details is optional). If you do NOT have a CyberKey or your key does not have permanent access to this site programmed for it, you MUST contact the SMC by phoning 1300 224 022 after lodging the expedited SAR to arrange for the necessary key/access to be set up. Failure to do so will result in delay to your being able to enter the site.
- Select Next.

| 🕯 Home                                                               |                                                                                         |                                                  | Site Access Requests 🌔 🚽               |
|----------------------------------------------------------------------|-----------------------------------------------------------------------------------------|--------------------------------------------------|----------------------------------------|
| such maintenance or fault repa                                       | iir in paragraph (i) and (ii) above, does not requir                                    | e you to climb the tower or undertake constru    | iction works.                          |
| If you provide a false declaratio<br>may reduce your site access let | n and/or fail to comply with the Site Access Prot<br>el in accordance with those terms. | ocol, you will be in breach of the terms contain | ned in the Memorandum of Terms and BAI |
| Site & Schedule                                                      | Work Type Details                                                                       | Additional Info                                  | Confirm & Submit                       |
| Select names to assign as supervisors                                |                                                                                         |                                                  |                                        |
| Visitors                                                             |                                                                                         |                                                  |                                        |
| Jenny Cook                                                           |                                                                                         |                                                  |                                        |
| Ann Addisional Information for Devicement                            |                                                                                         |                                                  |                                        |
| Any Additional mormation for Reviewers                               |                                                                                         |                                                  |                                        |
|                                                                      |                                                                                         |                                                  |                                        |
|                                                                      |                                                                                         |                                                  |                                        |
|                                                                      |                                                                                         |                                                  |                                        |
|                                                                      |                                                                                         |                                                  |                                        |
|                                                                      |                                                                                         |                                                  |                                        |
|                                                                      |                                                                                         |                                                  |                                        |
|                                                                      |                                                                                         |                                                  |                                        |
| 0 / 2000 characters                                                  |                                                                                         |                                                  | R                                      |
|                                                                      |                                                                                         |                                                  |                                        |
| CyberKey details not required for expedited                          | ite access request                                                                      |                                                  |                                        |
| Do you have a relevant CyberKey for the s                            | ite?                                                                                    |                                                  |                                        |
| ⊖ Yes                                                                |                                                                                         |                                                  |                                        |
| ○ No                                                                 |                                                                                         |                                                  |                                        |
|                                                                      |                                                                                         |                                                  |                                        |
| $\frown$                                                             |                                                                                         |                                                  |                                        |
|                                                                      |                                                                                         |                                                  | NEXT >>                                |
|                                                                      |                                                                                         |                                                  |                                        |

### 4 Confirm and Submit

- Review the details of your expedited Site Access Request.
- If you are happy with the details, select Submit and then Yes.

| Site 8. Schedule                                                                                            |                                            |                                                    |                                                              |
|----------------------------------------------------------------------------------------------------|--------------------------------------------|----------------------------------------------------|--------------------------------------------------------------|
| Site & Seriedule                                                                                            | Work Type Details                          | Additional Info                                    | Confirm & Submit                                             |
| APPLICANT                                                                                                   | SITE                                       | SCHEDULE                                           | RELATED ACTIVITY                                             |
| Senny Cook                                                                                                  | Search *                                   | Note: This is the local timezone of the            | Main Client 😯 *                                              |
| PHONE                                                                                                    | 4094 - Mt Coot-Tha - Brisbane              | Selected Site                                      | Telstra Corporation Limited                                  |
| • 0433984408                                                                                                |                                            | Start date & time<br>3 Dec 2020 07:45              | Activity ID                                                  |
| EMAIL Jen.cook2@gmail.com                                                                                   | BAI Communications Pty Ltd                 | Australia/Queensland - Standard Time (GMT + 10:00) | Related activity ID (Incidents Planned<br>Outages, Projects) |
|                                                                                                    | Reason for visit 😧                         | End date & time                                    |                                                              |
|                                                                                                    | Expedited request - investigating fault on | 4 Dec 2020 08:15                                   |                                                              |
|                                                                                                    | reistra equipment.                         | Australia/Queensland - Standard Time (GMT          |                                                              |
| Work Type Details                                                                                           |                                            | +10:00)                                            |                                                              |
| Work Type Details<br>WORK TYPE                                                                              |                                            | + 10:00)                                           |                                                              |
| Work Type Details<br>WORK TYPE<br>Site inspection - Unescorted                                              |                                            | + 10.00)                                           |                                                              |
| Work Type Details<br>WORK TYPE<br>Site inspection - Unescorted<br>VISITORS                                  |                                            | + 10:00)                                           |                                                              |
| Work Type Details<br>WORK TYPE<br>Site inspection - Unescorted<br>VISITORS<br>Jenny Cook Stuff              |                                            | + 10.00)                                           |                                                              |
| Work Type Details<br>WORK TYPE<br>Site inspection - Unescorted<br>VISITORS<br>Jenny Cook Stuff<br>DOCUMENTS |                                            | + 10.00)                                           |                                                              |

- You will be provided with your reference number and your request will be approved in approximately 60 seconds.
- Select **Finish** to return to the home page

#### **bai communications** | SA.UG.07.Submitting an Expedited Site Access Request | V 1.1

#### Tips and Additional Information

- Select **Save & Close** at any point during the process to save a draft copy of your SAR.
- For a visitor to be included on a Site Access Request they will need to have:
  - Registered and signed into the Site Access application.
  - Completed prequalification.
  - For more information on prequalification see the <u>Completing</u>
     <u>Prequalification</u> guide available on the BAI Communications website.
- You may need to wait for a few seconds while related work details are retrieved. Keep an eye on the blue bar at the top of the screen to indicate progress.
- Uploaded documents are accepted in the following formats pdf, txt, doc, docx, xls, xlsx, jpeg, png, jpg.